# Add Tobira videos to the portal of the University of Bern

(using iFrame code and CMS object «Code-Block»)

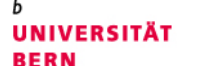

ILUB Innovative Teaching & Learning Technologies University of Bern

#### Inhalt

- 1. Check series setting & access Tobira link, S. 2
- 2. Copy the iFrame code from Tobira, S. 4
- 3. Insert the video into the portal of the University of Bern, S. 5

**Important:** Only Tobira videos from <u>public</u> <u>series</u> can be embedded in other websites.

Stand: 20.09.2024

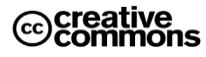

Diese Anleitung zur Lernplattform ILIAS ist folgender Creative Commons-Lizenz (V. 2.5) unterstellt: This work is licensed under a Creative Commons License:

http://creativecommons.org/licenses/by-nc-sa/2.5/

- by: Namensnennung

1

ILUB Innovative Teaching & Learning Technologies University of Bern Hochschulstrasse 6 3012 Bern http://www.ilub.unibe.ch info.ilub@unibe.ch

- nc: Nicht-Kommerziell
- sa: Weitergabe unter gleichen Bedingungen

### 1. Check series setting & access Tobira link

You can find the series setting and the link to your series on Tobira either in Opencast (see below) or ILIAS (see next page, recommended version).

#### In Opencast:

First, log in to <u>https://opencast.unibe.ch</u> with your edu-ID. If you do not yet have access rights, you can apply for them using the form that appears after the login attempt.

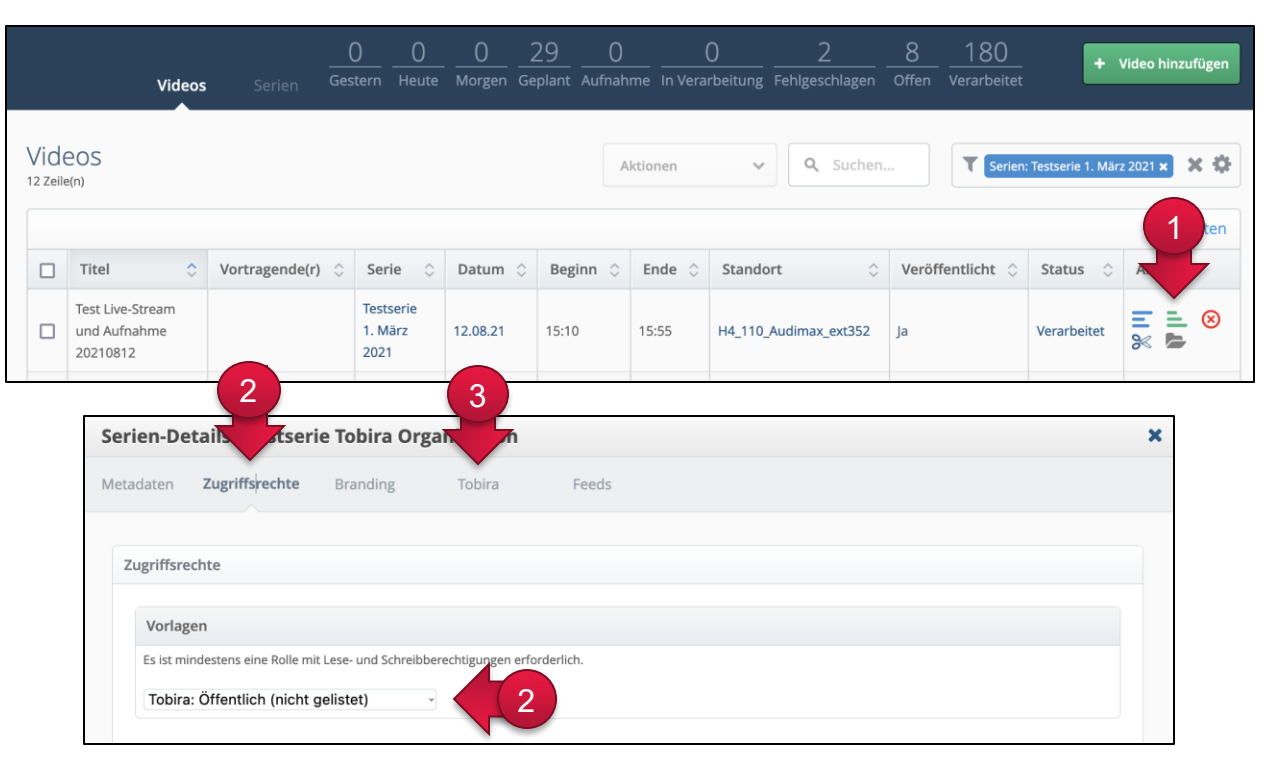

| obira                 |                                                                                                    |  |
|-----------------------|----------------------------------------------------------------------------------------------------|--|
| Direktlink zur Ser    | e 🔁 🦪                                                                                                    |  |
| Seiten, die diese     | Serie enthalten                                                                                           |  |
| Diese Serie ist zurze | t nicht in der Seitenstruktur enthalten und kann nur über den obenstehenden Direktlink aufgerufen werden. |  |

 Click on the three green bars next to your series or next to a video of this series. This opens the series details.

- ② In the series details, switch to the «Access policy» tab. Make sure that the «Tobira: Öffentlich (nicht gelistet)» option is selected under Templates. If you need to change the template, click on «Save». It will take a few minutes for the change to be transferred to Tobira.
- ③ Switch to the «Tobira» tab. Click on the copy icon (<sup>(2)</sup>) to copy the direct link to the clipboard. *Alternative:* Click on the text «Direct link to series» and then copy the URL from the address bar.

#### In ILIAS:

Inhalt

Links

Info

Einstellungen

Rechte

First, log in to <u>www.ilias.unibe.ch</u> with your edu-ID. Navigate to the desired series and open the «Settings» tab.

| Inhalt              | Info                                                                                                    | Einstellungen                                                          | Rechte                                             | Nutzungsbedingungen                                                                                                    |  |  |
|---------------------|----------------------------------------------------------------------------------------------------|------------------------------------------------------------------------|----------------------------------------------------|----------------------------------------------------------------------------------------------------|--|--|
| Metadaten Speichern |                                                                                                    |                                                                        |                                                    |                                                                                                    |  |  |
|                     |                                                                                                    | Titel*                                                                 | Podcast F                                          | FS2023: Tesstvorlesung                                                                                                    |  |  |
|                     |                                                                                                    |                                                                        |                                                    |                                                                                                    |  |  |
| Einstellungen       |                                                                                                    |                                                                        |                                                    |                                                                                                    |  |  |
|                     |                                                                                                    | Online                                                                 |                                                    |                                                                                                    |  |  |
| Arbeitsanweisung    |                                                                                                    |                                                                        |                                                    |                                                                                                    |  |  |
| Standard-Ansicht*   |                                                                                                    |                                                                        | Liste ~                                            |                                                                                                    |  |  |
| Ansicht änderbar    |                                                                                                    | ✓<br>Der Benutzer hat die Möglichkeit, die Ansicht selbst zu wechseln. |                                                    |                                                                                                    |  |  |
| Serie a             | Serie auf Tobira publizieren Diese en statug führt zu<br>die Einstellung deaktivier<br>nen sollen. In jedem Fall<br>bar. |                                                                        | Diese E, St<br>die Einstell<br>nen sollen.<br>bar. | storne führt zu einer Publikation auf dem Videoportal der Universität Bern (Tobira). Lassen Sie<br>Illung deaktiviert, wenn nur die ILIAS-Kursadministrierenden die Serie auf Tobira aufrufen kön-<br>n. In jedem Fall ist die Serie in Tobira versteckt publiziert und nur über einen Direktlink aufruf- |  |  |
|                     |                                                                                                    |                                                                        | Bered                                              | echtigungen* O Öffentlich                                                                                                    |  |  |
|                     |                                                                                                    |                                                                        |                                                    | Die Aufzeichnungen and seugänglich und können von allen Personen angese-<br>hen werden. Direktlink: Siehe Tab «Info»                                                                                                    |  |  |
|                     |                                                                                                    |                                                                        |                                                    | O Federation                                                                                                    |  |  |
|                     |                                                                                                    |                                                                        |                                                    | Der/die BenutzerIn muss sich mit SWITCHaai anmelden (unabhängig von der Uni-<br>versität), um die Aufzeichnungen ansehen zu können. Direktlink: Siehe Tab «Info»                                                                                                    |  |  |
|                     |                                                                                                    |                                                                        |                                                    | O Organisation (nur UniBe)                                                                                                    |  |  |
|                     |                                                                                                    |                                                                        |                                                    | Nur Angehörige der Universität Bern können die Aufzeichnungen ansehen. Direkt-<br>link: Siehe Tab «Info»                                                                                                    |  |  |
|                     |                                                                                                    |                                                                        |                                                    |                                                                                                    |  |  |

 Ensure the «Publish series on Tobira» option is activated and «Public» is selected under Permissions. If you need to change the permissions, click on «Save». The change will take a few minutes to be transferred to Tobira.

2 Switch to the «Info» tab. You will find the direct link to the series on Tobira at the very top.

Link zur Serie in Tobira https://tobira.unibe.ch/!s/:88d10cab-afd9-46f8-8523-d5c4ff2f6650

Nutzungsbedingungen

2

## 2. Copy the iFrame code from Tobira

In Tobira, click on the thumbnail of the video you would like to add to the University of Bern portal.

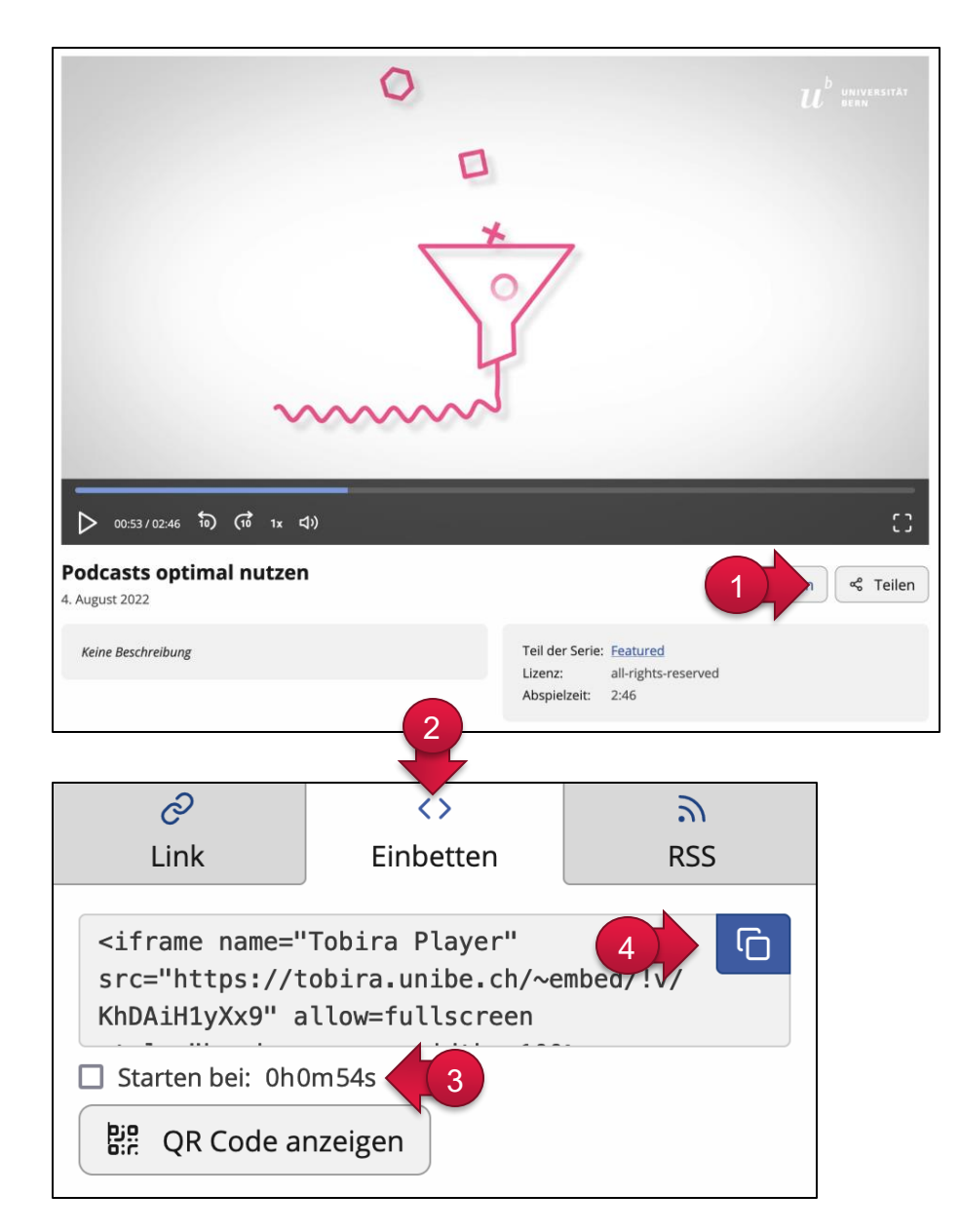

① Click on the «Share» button below the video.

- ② Switch to the «Embed» tab.
- ③ Activate the 'Start at:' option if the embedded video should not start at the beginning of the video but at a desired position. The time shown there will be taken from the current playback position, i.e. exactly when you have clicked on «Share».
- ④ Click on the copy icon to copy the iFrame code to the clipboard. This icon changes to a tick when the code has been copied successfully.

## 3. Insert the video into the portal of the University of Bern

Log in to the CMS of the University of Bern (you need the appropriate rights for this) and navigate to the page where you want to insert the video.

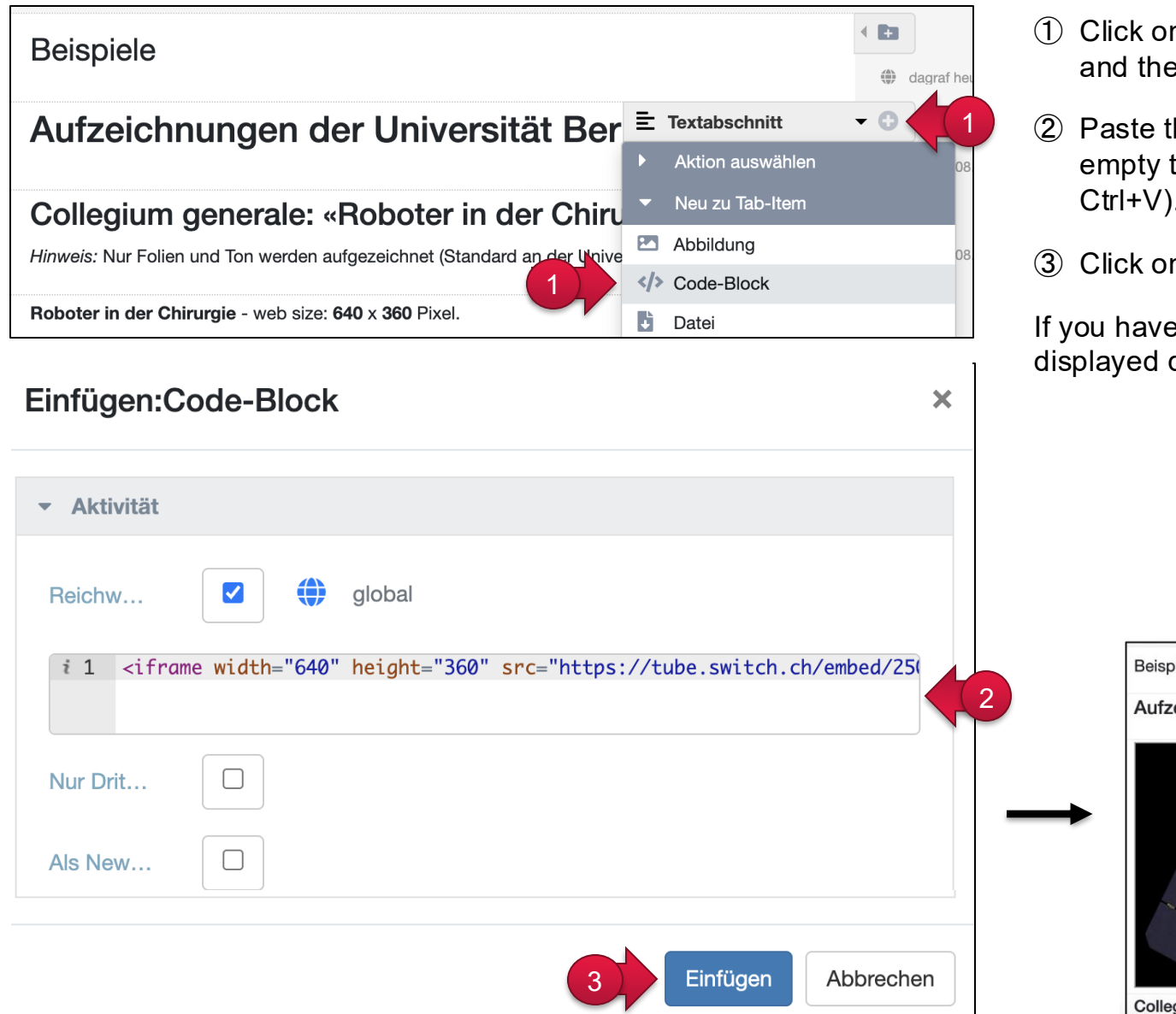

- (1) Click on the plus icon (+) at the desired location and then on «Code-Block».
- Paste the complete «iFrame code» into the empty text field (using the right mouse button or Ctrl+V). Leave the two options deactivated.
- Click on «Paste».

If you have proceeded correctly, the video will be displayed directly in the CMS (see below).

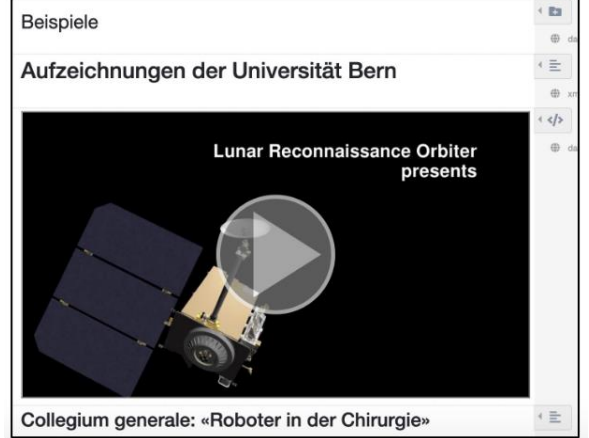